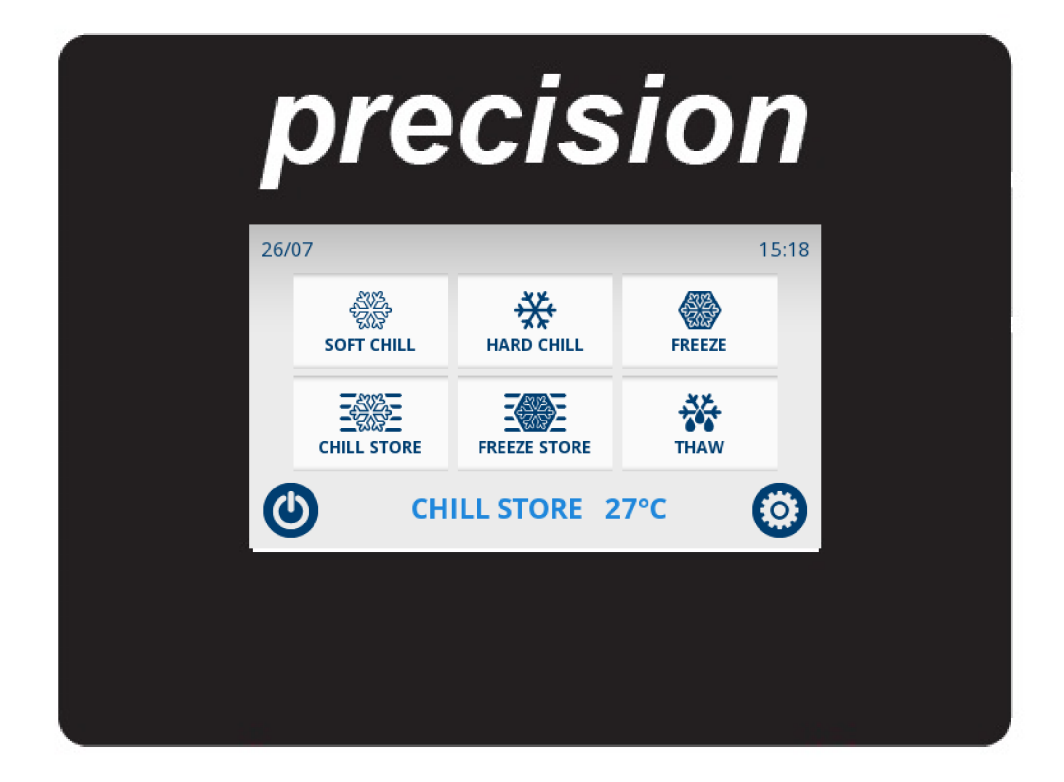

#### Blast Chiller Touch Screen Controller

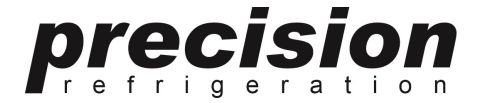

#### Start Screen

#### Press & Hold Standby Button To Turn On

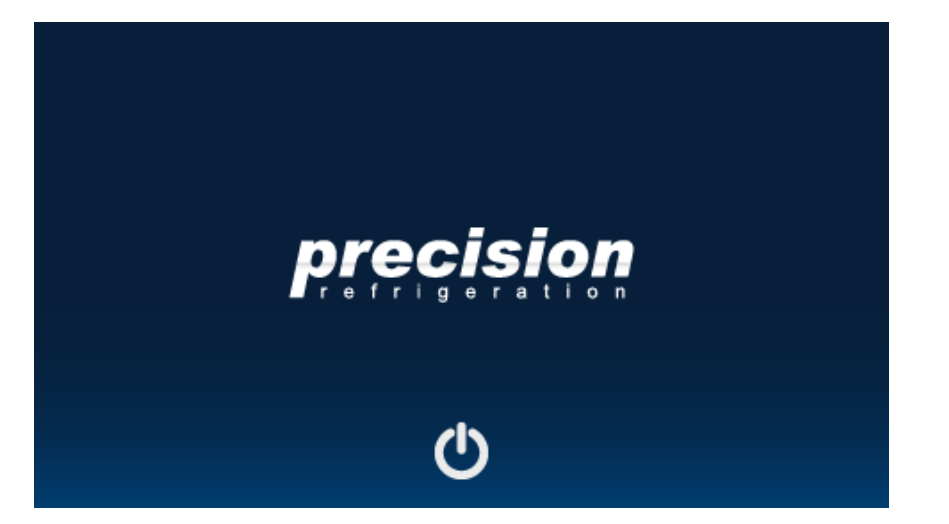

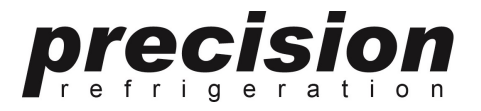

#### Home Screen

#### Modes:

**Soft Chill** – Blast Chill Food to 3°C For Delicate, Less Dense Products

Hard Chill - Blast Chill Food to 3°C For Thicker Products

**Freeze** - Blast Freeze Food to -18°C For All Products

Chill Store - Chilled Storage 1/4°C

Freeze Store - Freezer Storage -18 / -22°C

Thaw - Controlled Defrost of Frozen Food Products

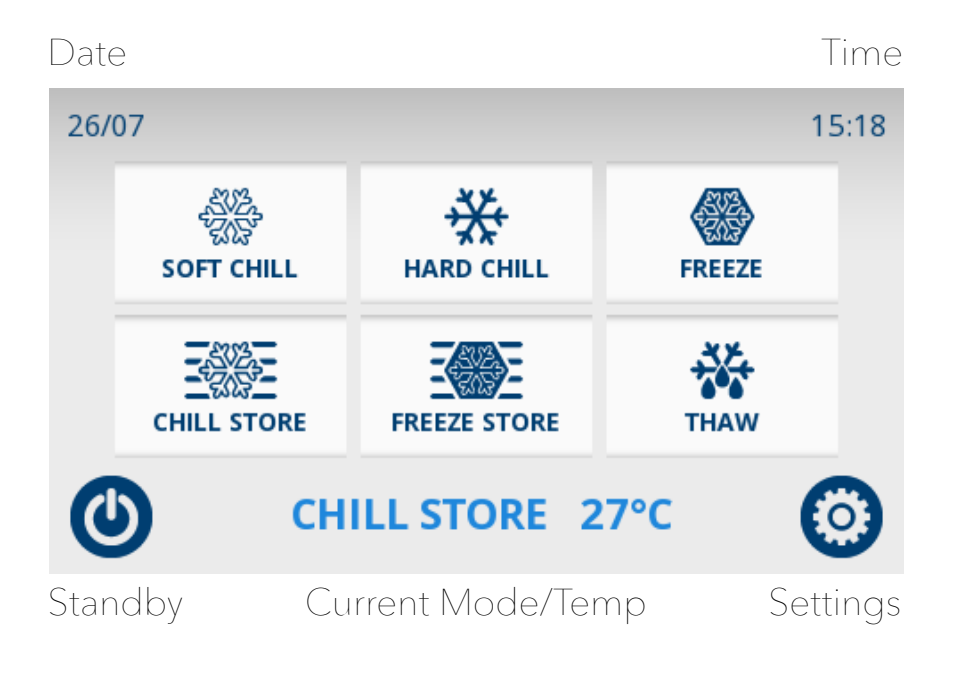

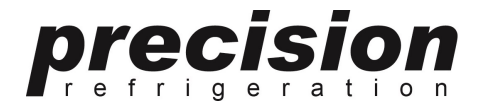

### How To Start A Cycle:

#### Choose & Press Desired Mode On Home Screen

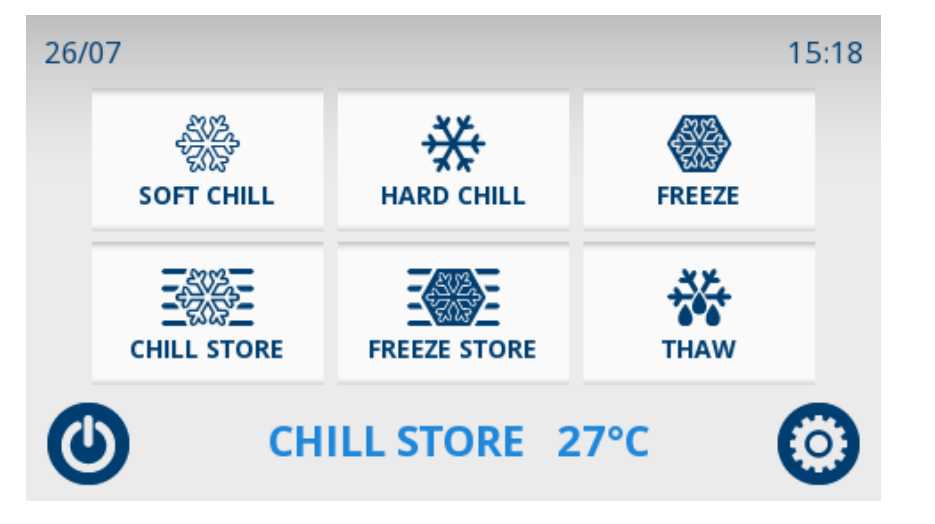

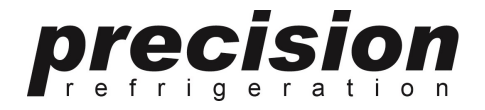

### Starting A Cycle:

Choose & Press Desired Termination Mode – Time or Probe Temperature To Start Cycle.

Press & Hold Either Option Should You Want To Edit Default Time or Temperature Before Starting A Cycle

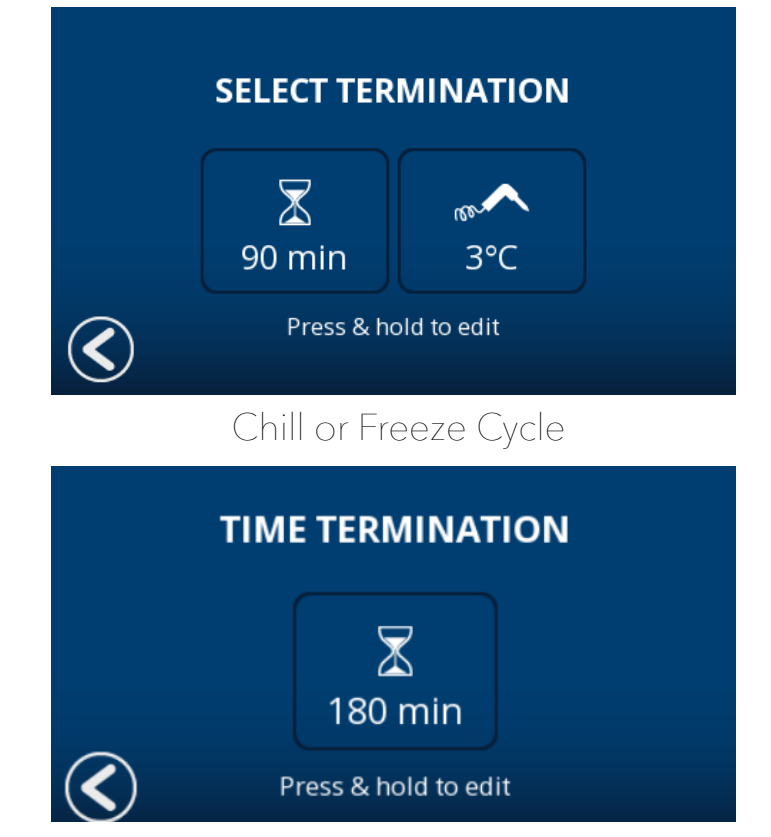

Thaw Cycle

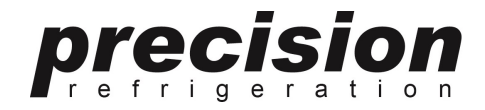

# Modify Duration Or Food Probe End Temperature:

Enter Desired Time Duration or Probe End Temperature & Press OK to Save.

Note: This is for one off use and will return to factory default setting for the next cycle. Factory default times & temperatures can be modified in "Settings".

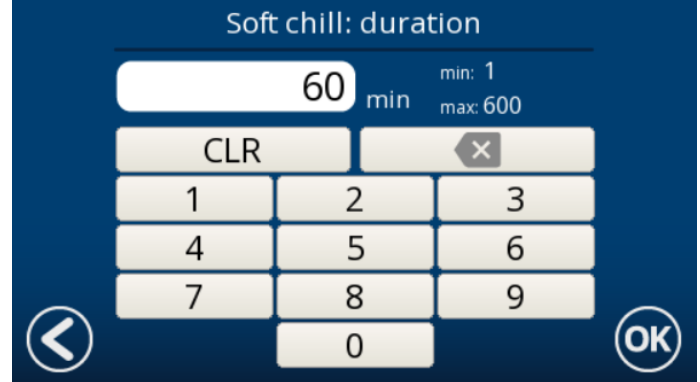

Sample Time Controlled Cycle

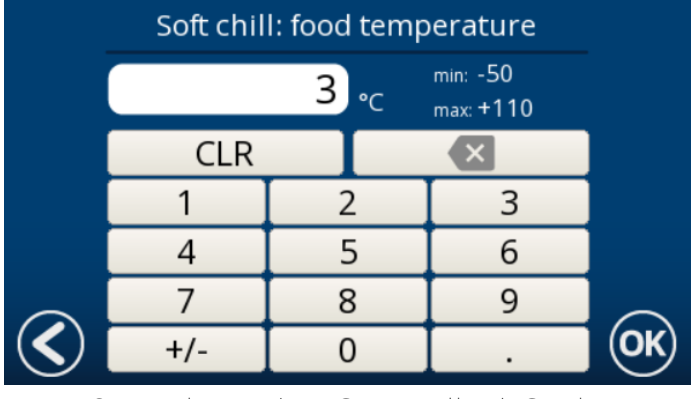

Sample Probe Controlled Cycle

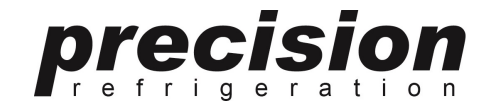

#### Progress Screen

Shows Current Cycle In rnaress

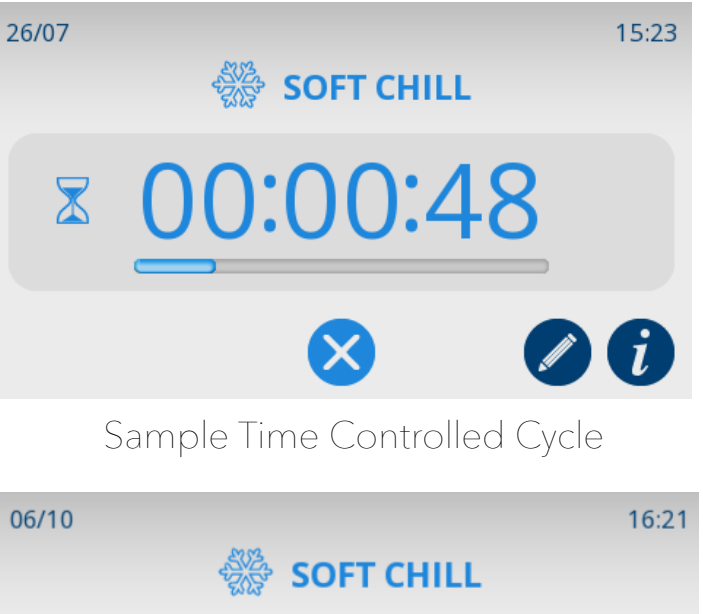

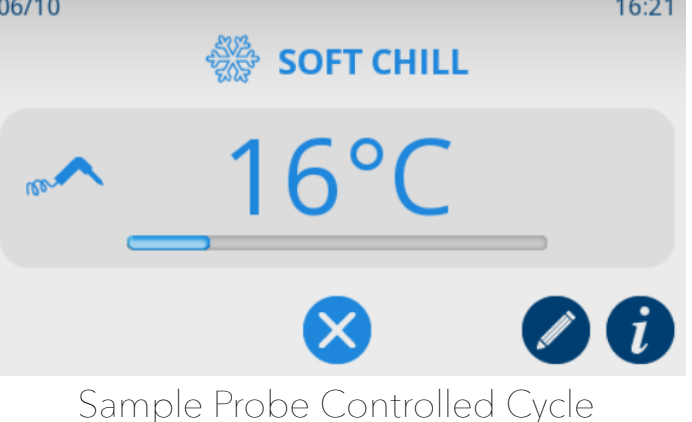

### Edit Screen 🖉

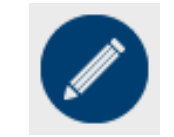

Press To Edit Duration or Probe Cycle End Temperature Mid Cycle If Required

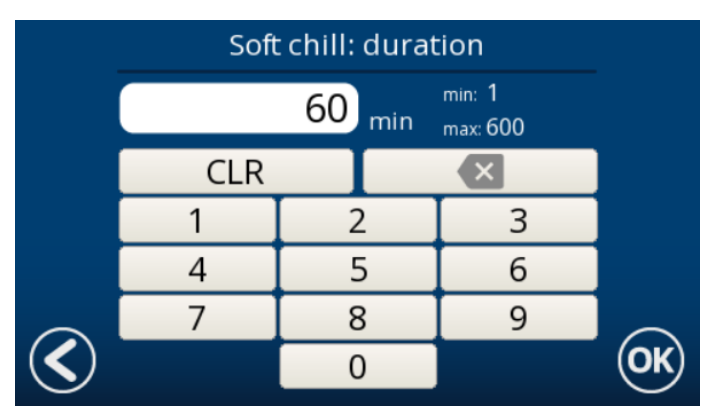

precisi

Sample Time Controlled Cycle

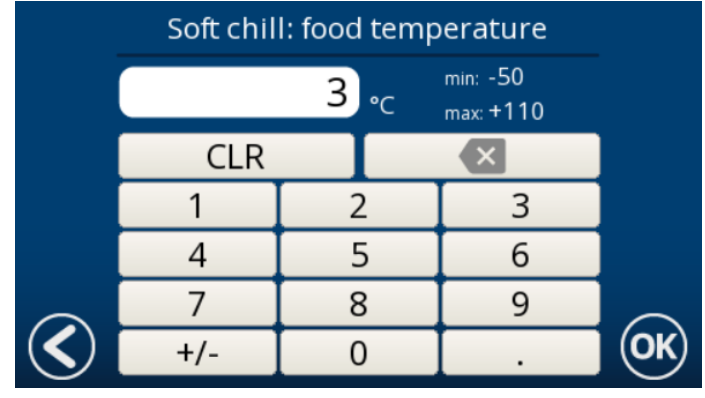

Sample Probe Controlled Cycle

precision r e f r i g e r a t i o n

## Info Screen

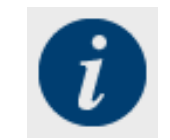

#### Press To View Information Mid Cycle

| 06/10      | i                                                                                                    | 17:12 |
|------------|----------------------------------------------------------------------------------------------------|-------|
| Air probe  |                                                                                                    | 0°C   |
| Evaporator | probe                                                                                                    | 0°C   |
| Food probe | E Constanting and the second second se | 16°C  |
| -          |                                                                                                    | -     |
| -          |                                                                                                    | -     |
| 0          | 1/3                                                                                                    |       |
|            | Probe Temperature                                                                                                    | S     |
| 07/10      | i                                                                                                    | 11:00 |
| DI1, NONE  |                                                                                                    | CLOSE |
| DI2, NONE  |                                                                                                    | CLOSE |
| DI3, NONE  |                                                                                                    | CLOSE |
| -          |                                                                                                    | -     |
| -          |                                                                                                    | -     |
| 0          | 2/3                                                                                                    |       |
|            | Relay / Switch Statu                                                                                                    | S     |
| 07/10      | i                                                                                                    | 10:59 |
| Compresso  | r                                                                                                    | OFF   |
| Evaporator | fan                                                                                                    | OFF   |
| Defrost    |                                                                                                    | OFF   |
| -          |                                                                                                    | •     |
| -          |                                                                                                    |       |
| 0          | 3/3                                                                                                    |       |
|            | Component Status                                                                                                    | 6     |

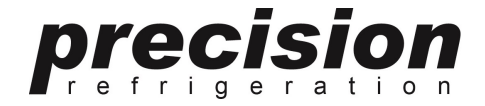

# Cancel Mid Cycle 😣

#### Press To Cancel Mid Cycle

#### Confirm by pressing OK

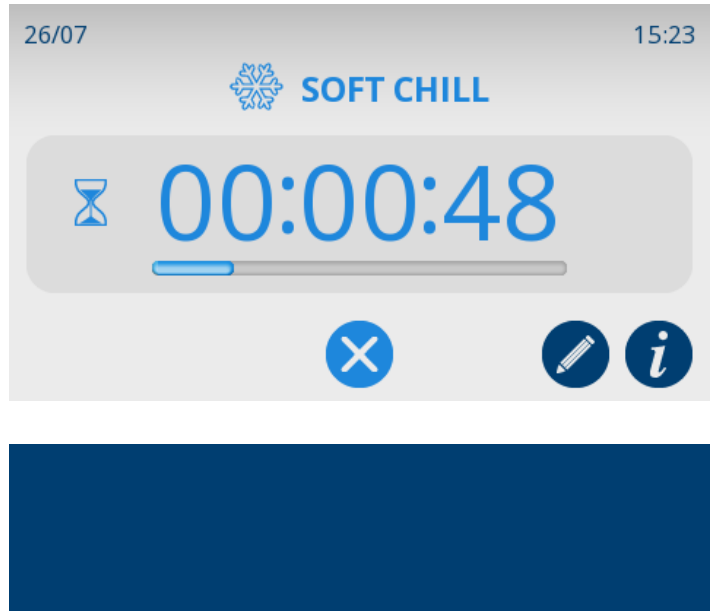

Do you really want to stop?

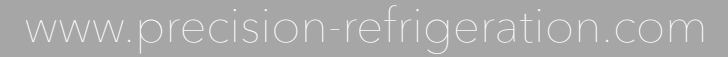

precision r e f r i g e r a t i o n

# End Of Cycle

Buzzer Sounds & Completed Screen Shows Indicating Cycle Is Complete. Touch Screen To Clear.

Appropriate Chill or Freeze Storage Mode Starts Automatically Once Chill, Freeze or Thaw Cycle Terminates.

Storage Mode Will Continue Indefinitely Until Cancelled.

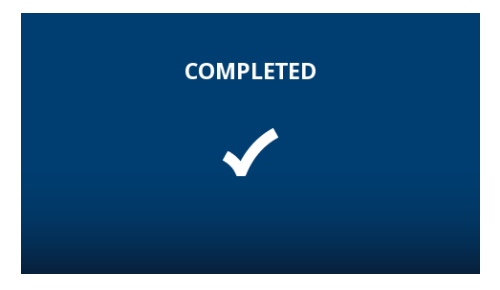

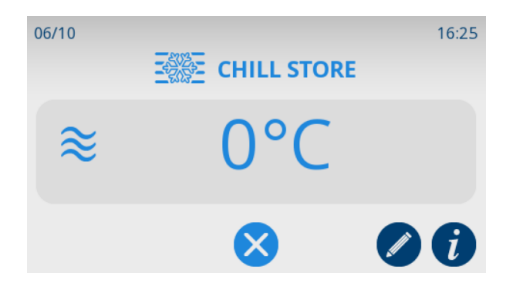

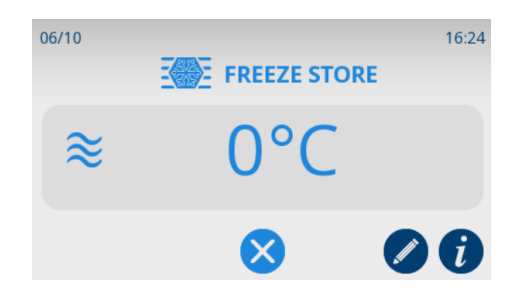

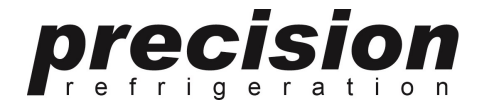

## Settings Screen

Press To View/Change Settings

Note: This Icons Turn Dark Blue When In Setting Mode

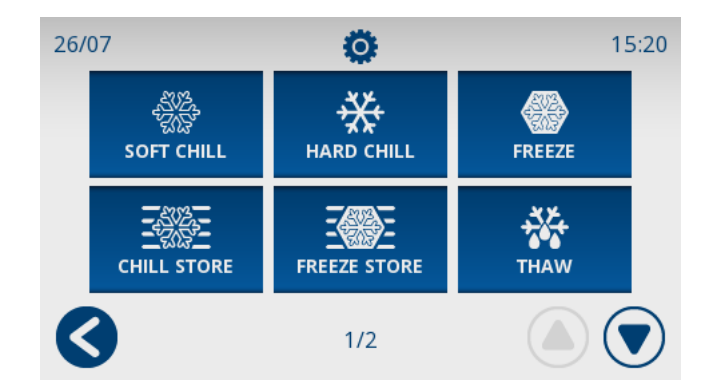

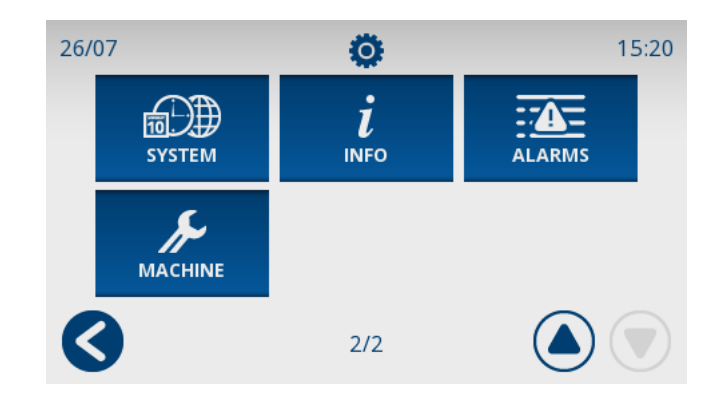

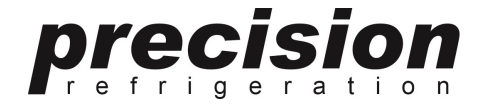

# Settings Screen

Press Any Function To View/Change Default Settings

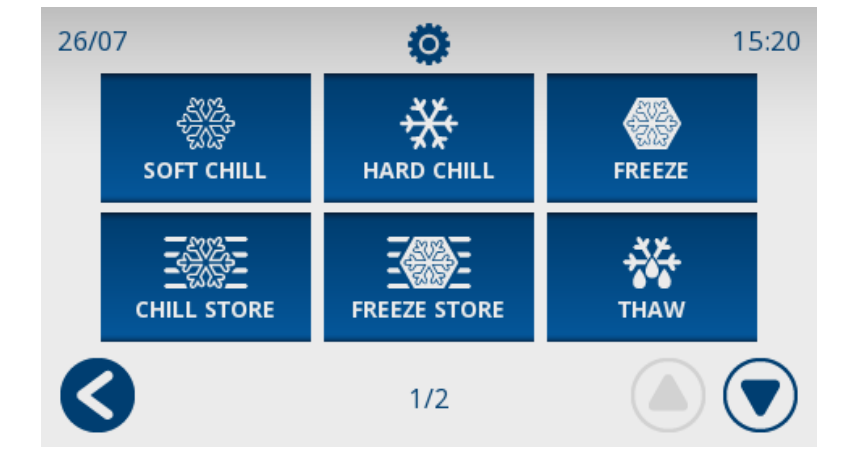

precision refrigeration

### Default Cycle Settings

#### Press Any Setting To Change Parameter

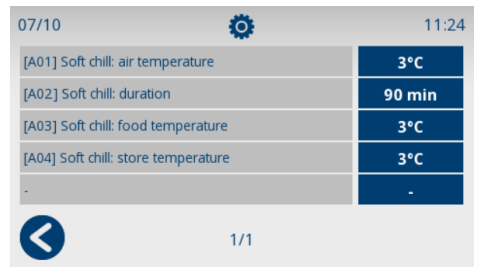

#### Soft Chill Settings

| 07/10         | 0                      | 11:24  |
|---------------|------------------------|--------|
| [B01] Hard ch | ill: air temperature   | -15°C  |
| [B02] Hard ch | ill: duration          | 90 min |
| [B03] Hard ch | ill: food temperature  | 3°C    |
| [B04] Hard ch | ill: store temperature | 3°C    |
| -             |                        | -      |
| 3             | 1/1                    |        |
| F             | lard Chill Settir      | nas    |

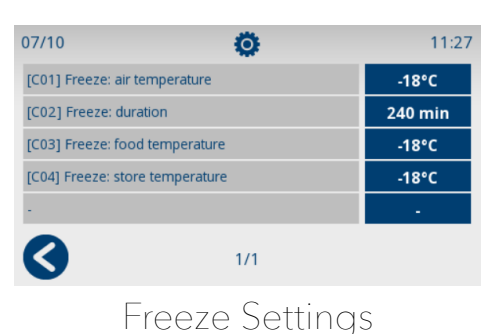

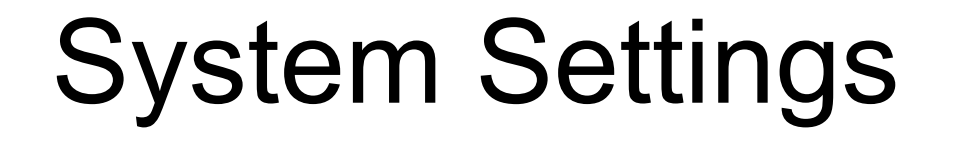

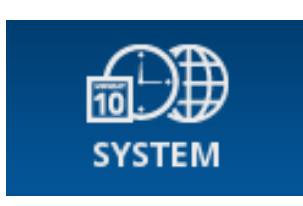

#### Press Any Setting To Change Parameter

| ENG             | USH        |
|-----------------|------------|
| 24h             | DD/MM/YYYY |
| 15:21           | 26/07/2019 |
| Summer time OFF | °C         |

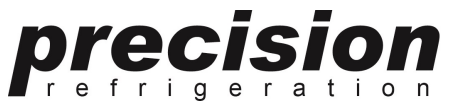

#### Alarms

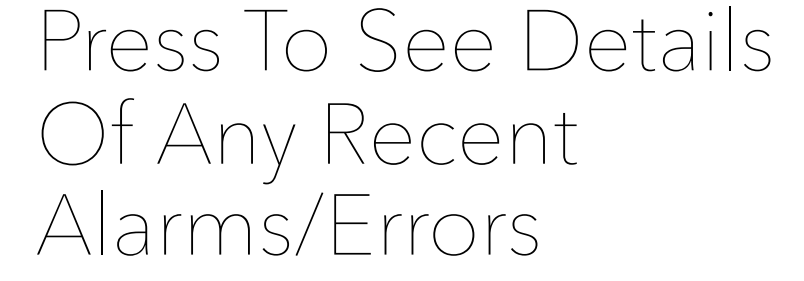

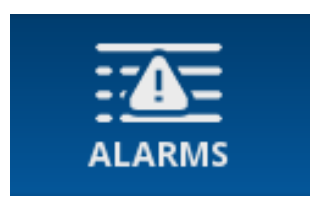

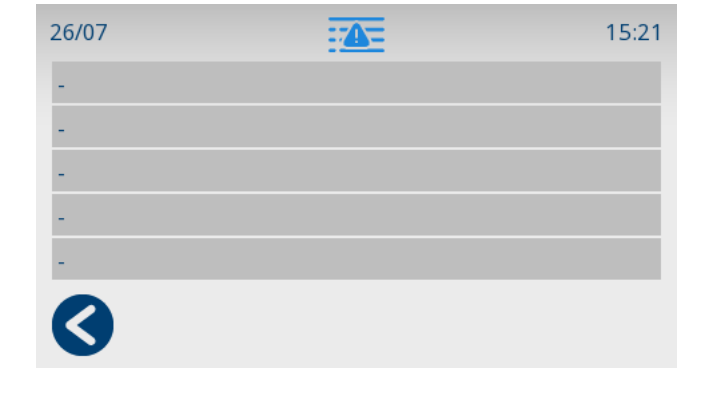

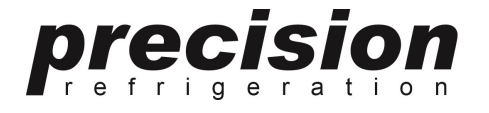

### **Engineer Settings**

Press Machine To Access Engineer Mode To Modify Any Controller Setting. Note: This Is Password Protected For Engineer's Use Only

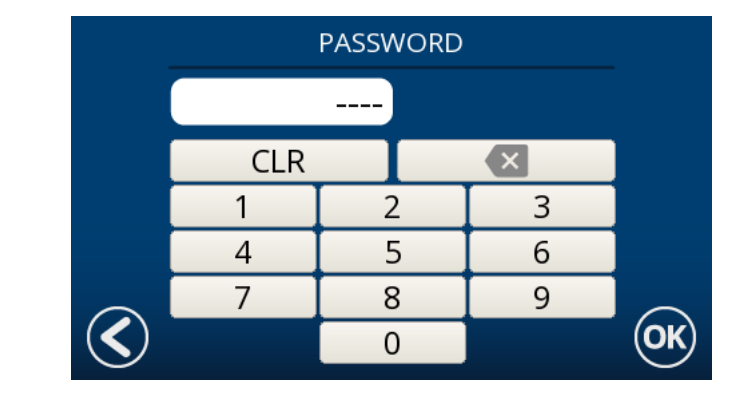

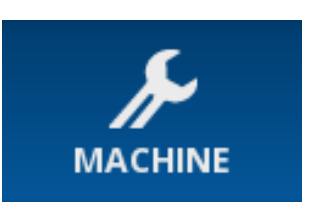

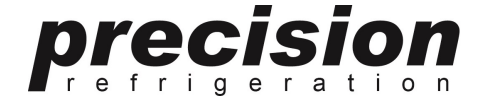